## MANUAL PEMBAYARAN PINJAMAN MELALUI PERBANKAN INTERNET

## (CIMB BANK BERHAD) (CIMBCLICK)

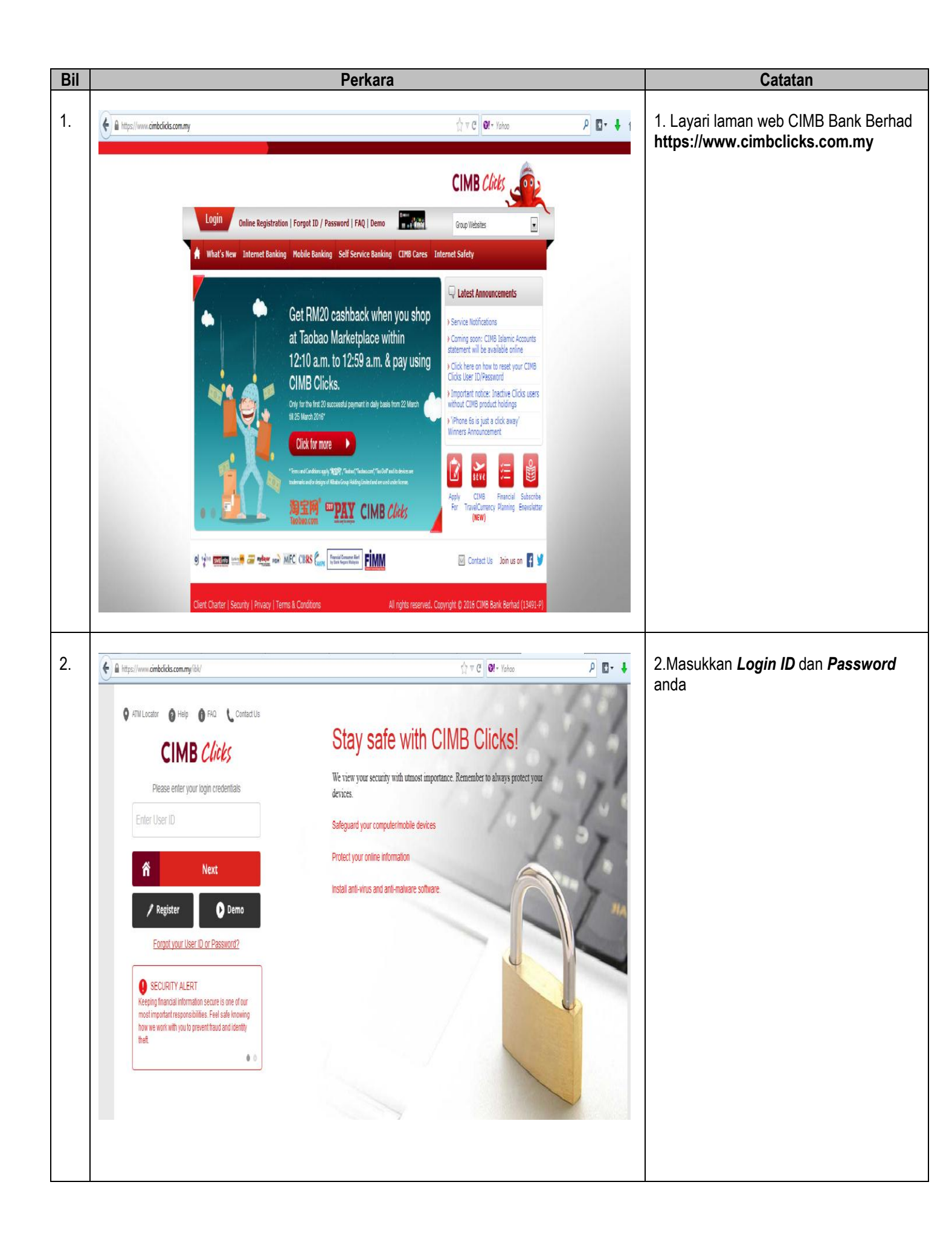

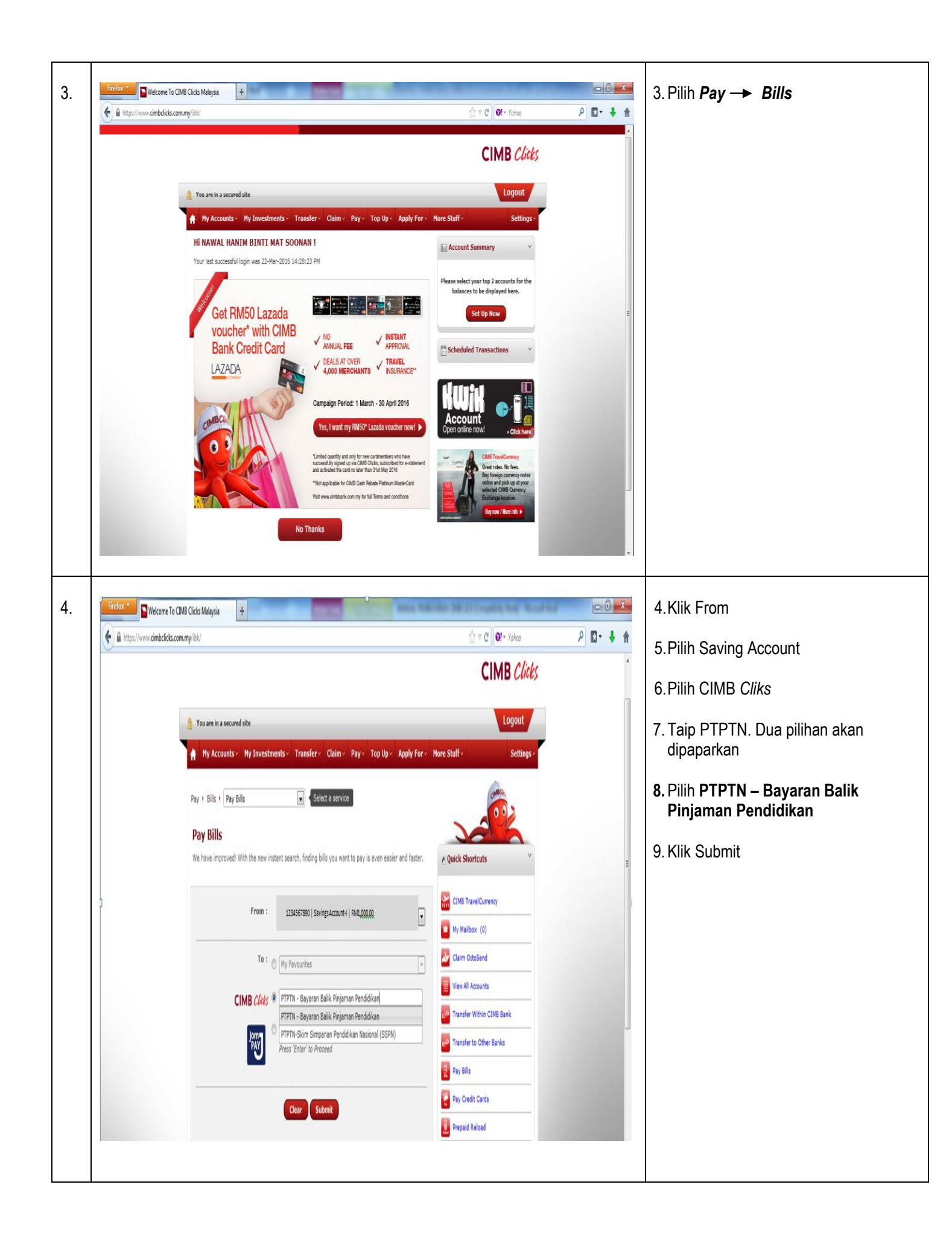

| 5. | ~                                                                                                    | Pay + Bills • Pay Bills • Select a service<br>Pay + Bills • Pay Bills • Select a service<br>Pay Bills<br>We have improved! With the new instant search, finding bills you want to pay is even easier and fast                                                                                                    | ter. Plack Shortcuts                                                                                                    | 10. Isi Maklumat Yang DiperlukanPilih<br>a. Borrower IC Number:<br>Contoh: 880921146889<br>b. Telephone Number<br>Contoh:01123456789                                                                                                    |
|----|----------------------------------------------------------------------------------------------------|----------------------------------------------------------------------------------------------------|----------------------------------------------------------------------------------------------------|----------------------------------------------------------------------------------------------------|
|    |                                                                                                    | Bill Identification - PTPTN - Bayaran Balik Pinjaman Pendidikan         Please key in the necessary:         Borrower IC Number :         Borrower IC Number :         1123456789         Bill Reference Number ? :         Italia State         Amount (RM) :         200(         Anount (RM) :         200(         Add this biller to 'Ny favourites'         Biller Nickname :         PTPTN - Bayaran Balik Ping         * Effective 07/04/2015, Nombor Surat Tawaran field will be replace with Telephone Number field,         * Piesse insert your contact number accordingly.                                                                                                    | CIMB TravelCurrency  CIMB TravelCurrency  My Mailbox: (0)  Ciaim OctoSend  Ciaim OctoSend  Ciaim OctoSend  Pive All Accounts  Pive All Accounts  Pive Size  Pay Bills  Pive Size  Pay Credit Cards  Pive Size  Pive Size  Drive Size  Ciaim Pive Size  Drive Size  Drive Size | <ul> <li>c. Amount (RM):<br/>Contoh : RM200</li> <li>11.Klik √ Add this biller to My Favourite<br/>Untuk tujuan pembayaran berkala</li> <li>12.Klik Proceed to Payment</li> </ul>                                                                                                    |
| 6. | Victor Control Control | Ance:       Proceed to yayment       Additional full         AB Click Malaysia <ul> <li>Imprile</li> <li>Amount:</li> <li>21335/8300 [brings.accure] [ ML 00000</li> <li>Amount:</li> <li>R1020</li> <li>Bank Charges : RM0.33*</li> <li>Total Amount : RM1.33</li> <li>Imprile</li> <li>Imprile</li> <li>Impr</li></ul> | Control                                                                                                    | <ul> <li>13.Pastikan bayaran kepada adalah<br/>Betul</li> <li>14.Klik <i>Request</i> bagi permintaan TAC<br/>Number</li> <li>15.TAC Number akan dihantar ke<br/>nombor telefon bimbit yang telah<br/>didaftarkan dengan pihak bank</li> <li>16. Masukkan TAC Number tersebut<br/>dalam ruangan berkenaan</li> <li>17. Klik <i>Submit</i></li> <li>18. Cetak resit untuk simpanan dan bukti<br/>pembayaran</li> </ul> |